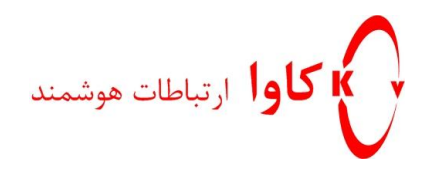

# نحوہ ی آپگر ید کر دن

# تلفن Grandstream

كاوا ار تباطات هوشمند

ار تباطات یکپارچه صوت،تصویر و دیتا

www.Kavatelecom.com www.VoIPshop.ir

> نگارش: کامبیز رمضانی تاریخ: 92/09/11

1- بعد از وارد شدن به وب، به قسمت advanced settings مى رويم.

كاوا ارتباطات هوشمند http://KavaTelecom.com

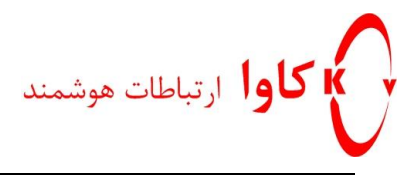

| Grandstream Device Configuration |                                                                   |  |  |  |  |  |  |
|----------------------------------|-------------------------------------------------------------------|--|--|--|--|--|--|
| STATUS BASIC SETTINGS ADVA       | NCED SETTINGS ACCOUNT 1 ACCOUNT 2 ACCOUNT 3 ACCOUNT 4 EXT 1 EXT 2 |  |  |  |  |  |  |
| MAC Address:                     | 00.0B:82:27:DB:D6                                                 |  |  |  |  |  |  |
| IP Address:                      | 192.168.15.89                                                     |  |  |  |  |  |  |
| Product Model:                   | GXP2000 (HW2.2A)                                                  |  |  |  |  |  |  |
| Part Number:                     | 9620000522A                                                       |  |  |  |  |  |  |
| Software Version:                | Program 1.2.5.3 Bootloader 1.1.6.9                                |  |  |  |  |  |  |
| System Up Time:                  | 0 day(s) 0 hour(s) 4 minute(s)                                    |  |  |  |  |  |  |
| System Time:                     | 12:04am                                                           |  |  |  |  |  |  |
|                                  | Tuesday, January 2, 1900                                          |  |  |  |  |  |  |
| Registered:                      | Account 1 Not Registered                                          |  |  |  |  |  |  |
|                                  | Account 2 Not Registered                                          |  |  |  |  |  |  |
|                                  | Account 3 Not Registered                                          |  |  |  |  |  |  |
|                                  | Account 4 Not Registered                                          |  |  |  |  |  |  |
| PPPoE Link Up:                   | disabled                                                          |  |  |  |  |  |  |
|                                  |                                                                   |  |  |  |  |  |  |
|                                  |                                                                   |  |  |  |  |  |  |
|                                  |                                                                   |  |  |  |  |  |  |

- 1- قسمت firmware upgrade را رویtftp ست می کنیم.
- Firmware server path -2 آدرس سرور tftp را می دهیم.
- 3- Config server path آدرس فایل مورد نظر در سرور را وارد می کنیم.

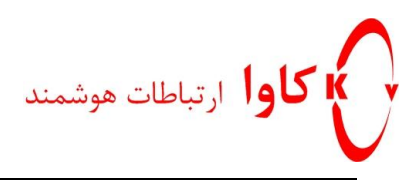

| Grandstream Device Configuration |                                                                       |  |  |  |  |  |
|----------------------------------|-----------------------------------------------------------------------|--|--|--|--|--|
| STATUS BASIC SETTINGS            | ADVANCED SETTINGS ACCOUNT 1 ACCOUNT 2 ACCOUNT 3 ACCOUNT 4 EXT 1 EXT 2 |  |  |  |  |  |
| Admin Password:                  | ••••• (purposely not displayed for security protection)               |  |  |  |  |  |
| G723 rate:                       | 6.3kbps encoding rate     5.3kbps encoding rate                       |  |  |  |  |  |
| iLBC frame size:                 | ● 20ms ○ 30ms                                                         |  |  |  |  |  |
| iLBC payload type:               | 97 (between 96 and 127, default is 97)                                |  |  |  |  |  |
| Silence Suppression:             | ● No ○ Yes                                                            |  |  |  |  |  |
| Voice Frames per TX:             | 2 (up to 10/20/32/64 for G711/G726/G723/other codecs respectively)    |  |  |  |  |  |
| Layer 3 QoS:                     | 48 (Diff-Serv or Precedence value)                                    |  |  |  |  |  |
| Layer 2 QoS:                     | 802.1Q/VLAN Tag 0 802.1p priority value 0 (0-7)                       |  |  |  |  |  |
| Data VLAN Tag:                   | 1: 0 2: 0 3: 0 (can't use the same non-zero value as 802.1Q tag)      |  |  |  |  |  |
| No Key Entry Timeout:            | 4 (in seconds, default is 4 seconds)                                  |  |  |  |  |  |
| Use # as Dial Key:               | ○ No ● Yes                                                            |  |  |  |  |  |
| local RTP port:                  | 5004 (1024-65400, default 5004, must be even)                         |  |  |  |  |  |
| Use random port:                 | ● No ○ Yes                                                            |  |  |  |  |  |
| keep-alive interval:             | 20 (in seconds, default 20 seconds)                                   |  |  |  |  |  |
| Use NAT IP:                      | (if specified, this will be used in SIP/SDP message)                  |  |  |  |  |  |
| STUN server:                     | (UDL er ID:port)                                                      |  |  |  |  |  |
| Firmware Upgrade and             | Upgrade Via 💿 TFTP 🔿 HTTP                                             |  |  |  |  |  |
| Provisioning:                    | Firmware Server Path: 192.168.1.6                                     |  |  |  |  |  |
| Config Server Path: C:\TFTP-Root |                                                                       |  |  |  |  |  |
| Firmware and Passing             |                                                                       |  |  |  |  |  |
| Firmware File Postfix:           |                                                                       |  |  |  |  |  |
|                                  | Config File Prefix:                                                   |  |  |  |  |  |
|                                  | Config File Postfix:                                                  |  |  |  |  |  |

4- روی Update کلیک می کنیم.

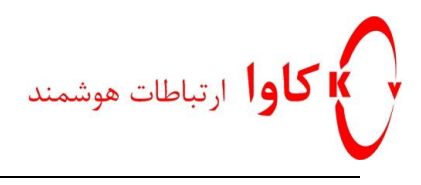

| System Ring Tone:            | f1=440,f2=480,c=2                                                                                                    | 200/400;                                                       |  |  |  |  |
|------------------------------|----------------------------------------------------------------------------------------------------|----------------------------------------------------------------|--|--|--|--|
| Call Progress Tones:         | Dial Tone                                                                                                    | f1=350,f2=440;                                                 |  |  |  |  |
|                              | Message Waiting                                                                                                    | f1=350,f2=440,c=10/10;                                         |  |  |  |  |
|                              | Ring Back Tone                                                                                                    | f1=440,f2=480,c=200/400;                                       |  |  |  |  |
|                              | Call-Waiting Tone                                                                                                    | f1=440,f2=440,c=25/525;                                        |  |  |  |  |
|                              | Busy Tone                                                                                                    | f1=480,f2=620,c=50/50;                                         |  |  |  |  |
|                              | Reorder Tone                                                                                                    | f1=480,f2=620,c=25/25;                                         |  |  |  |  |
|                              | Syntax: f1=val,f2=val[,c=on1/off1[-on2/off2[-on3/off3]]];<br>(Frequencies are in Hz and cadence on and off are in 10ms) |                                                                |  |  |  |  |
| Disable Call-Waiting:        | 🖲 No 🛛 Ye                                                                                                    | s                                                              |  |  |  |  |
| Disable Call-Waiting Tone:   | 🖲 No 🛛 Ye                                                                                                    | S                                                              |  |  |  |  |
| Disable Direct IP Calls:     | ● No OYe                                                                                                    | s                                                              |  |  |  |  |
| Use Quick IP-call mode:      | ● No O Ye                                                                                                    | S                                                              |  |  |  |  |
| Disable Conference:          | ● No O Ye                                                                                                    | s                                                              |  |  |  |  |
| Lock Keypad Update:          | ● No OYe                                                                                                    | s (configuration update via keypad is disabled if set to Yes)  |  |  |  |  |
| Enable MPK sending DTMF:     | ● No ○ Yes                                                                                                    |                                                                |  |  |  |  |
| Disable DND Button:          | ● No O Ye                                                                                                    | s (MUTE/DEL button pressing will have no effect if set to Yes) |  |  |  |  |
| Disable Transfer:            | 🖲 No 🛛 Ye                                                                                                    | s                                                              |  |  |  |  |
| Disable Multicast Filter:    | ● No OYe                                                                                                    | s                                                              |  |  |  |  |
| Enable Constraint Mode:      | 🖲 No 🛛 Ye                                                                                                    | s                                                              |  |  |  |  |
| Semi-attended Transfer Mode: | RFC5589 O Send REFER with early dialog                                                                                  |                                                                |  |  |  |  |
| Headset TX gain (dB):        | 0 dB ↓                                                                                                    |                                                                |  |  |  |  |
| Headset RX gain (dB):        | 0 dB 🗸                                                                                                    |                                                                |  |  |  |  |
| Display Language:            | <ul> <li>English</li> <li>Secondary La</li> </ul>                                                                       | Chinese (Language File postfix)                                |  |  |  |  |
|                              | Up                                                                                                    | date Cancel Reboot                                             |  |  |  |  |

6-بر روی reboot کلیک می کنیم.

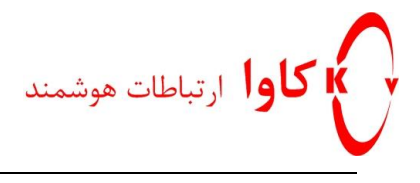

|                                                                                     | Grandstream Device Configuration |                   |           |           |           |                       |  |  |
|-------------------------------------------------------------------------------------|----------------------------------|-------------------|-----------|-----------|-----------|-----------------------|--|--|
| STATUS                                                                              | BASIC SETTINGS                   | ADVANCED SETTINGS | ACCOUNT 1 | ACCOUNT 2 | ACCOUNT 3 | ACCOUNT 4 EXT 1 EXT 2 |  |  |
|                                                                                     |                                  |                   |           |           |           |                       |  |  |
| Your configuration changes have been saved.<br>They will take effect on next reboot |                                  |                   |           |           |           |                       |  |  |
| Reboot                                                                              |                                  |                   |           |           |           |                       |  |  |
| All Rights Reserved Grandstream Networks Inc. 2004-2009                             |                                  |                   |           |           |           |                       |  |  |